## Inicio de sesión en Wake ID Portal, Google Classroom, y Correo Electrónico

- 1. Haga doble clic en el icono de Google Chrome para abrirlo.
- 2. Escriba wakeid.wcpss.net en la barra de direcciones. Luego presione la tecla *Enter*.
- 3. Haga clic en "Select User Type" Haga Clic en "Student"

- Haga clic en la caja que dice "Your WakeID" y escriba 4. su número de identificación de estudiante (Es su número de almuerzo!)
- 5. Haga clic en "Continue to Log In"
- 6. Haga clic en la caja que dice "Your WakeID Password" y escriba su contraseña (Si no sabe cuál es su contraseña, comuníquese con su maestro/a)
- 7. Haga clic en "Continue to Log In"

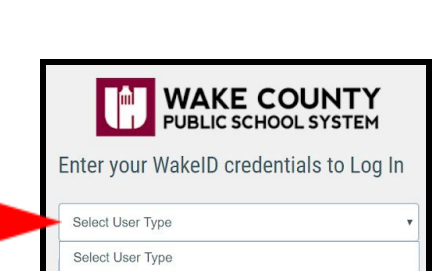

+

×

wakeid.wcpss.net

WakeID Portal - wa

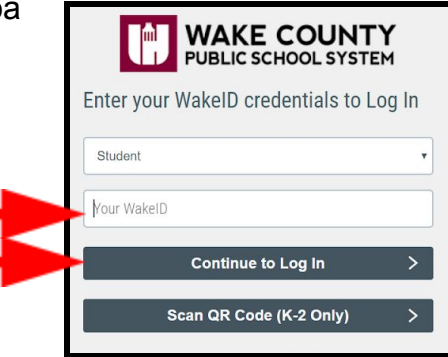

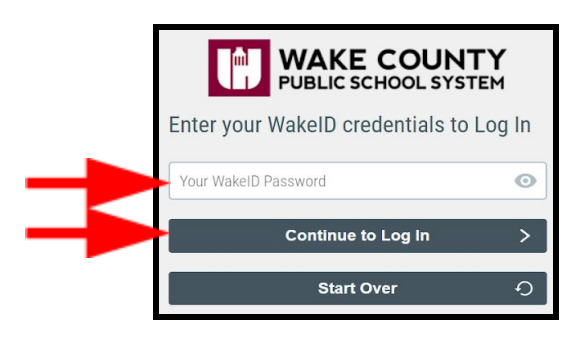

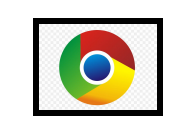

New Tab

Apps

Student

4

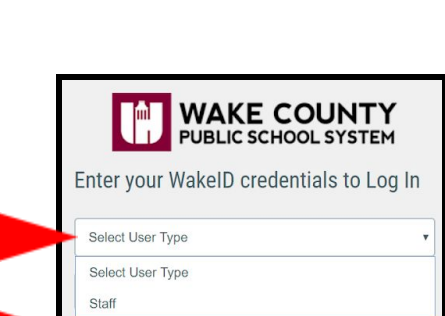

CHS 5

E

## 9. Haga clic en **Google Classroom**

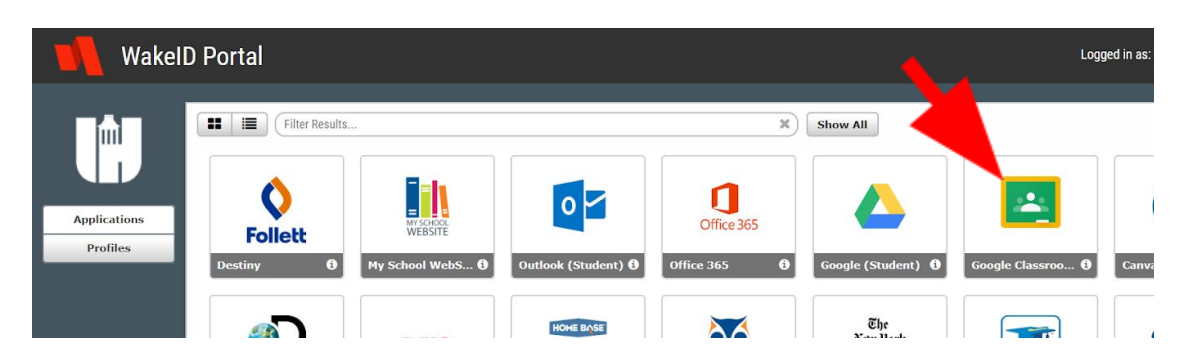

10. Haga clic en el botón + en la esquina superior derecha y escriba su código de clase.(Si no sabe cuál es el código de alguna clase, comuníquese con su maestro/a.)

O, si tienes una invitación pendiente, haga clic en **Join** para unirse a la clase.

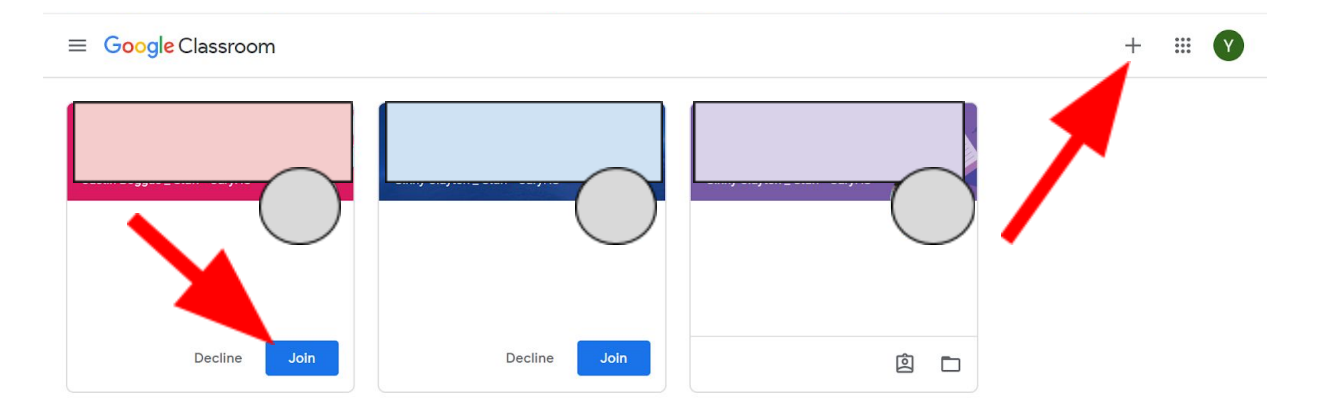

11. Cuando su maestro/a le asigne un nuevo trabajo o le de comentarios sobre un trabajo que ha completado, recibirá una notificación por correo electrónico. Revise su correo electrónico todos los días haciendo clic en Outlook.

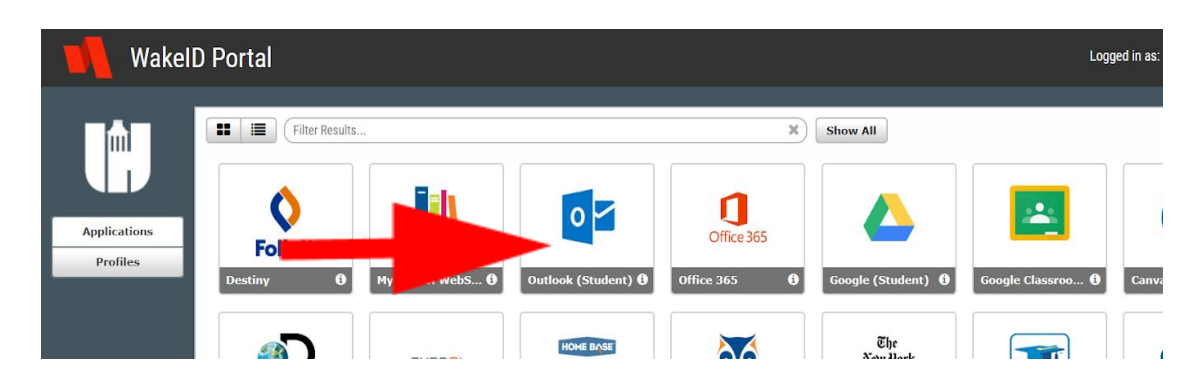